There are two campus Wi-Fi networks available for personal laptops, personal and university issued smartphones, and tablets: **"eduroam**" and **"UW-Guest**". If you are staff, faculty, or a student, you should connect your device to **eduroam UW-Guest** for campus visitors, but it can be used to help configure your device to the **eduroam**Wi-Fi network.

PleaseNote: eduroamshould not be used on University issued laptops/computers that connect to our UW network; we have a separate Wi-Fi network for those devices. In addition, UW-Wirelessis no longer being used to connect to our Wi-Fi network and has been replaced with eduroamand UW-Guest

Below are the instructions that illustrate how to connect your device to the eduroam Wi-Fi network – use the sections that apply to you. If after having performed these instructions your device is still having issues connecting to the eduroam Wi-Fi network, please contact the University of Winnipeg Service Deskfor assistance. They can be reached by email at <u>servicedesk@uwinnipeg.ca</u> or by phone at 204-786-9149.

## Apple iOS (both iPhone and iPad)

If you have connected to eduroam in the paysu will need to remove the eduroam profile and remutative duroamWi-Fi network from your device irst before reconnecting to eduroam.

How to remove existing eduroam settings:

## Click on Settings

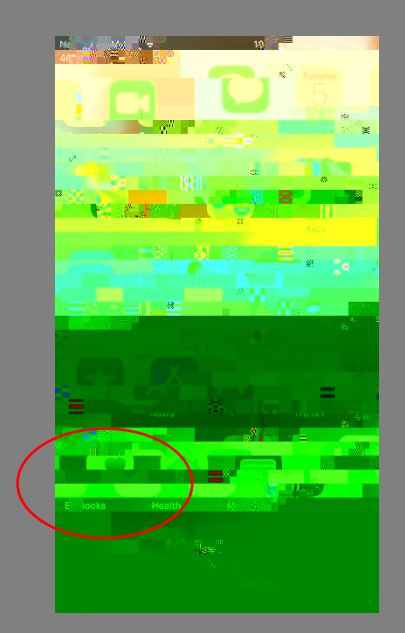

Scroll down to and click on General Click on Profile

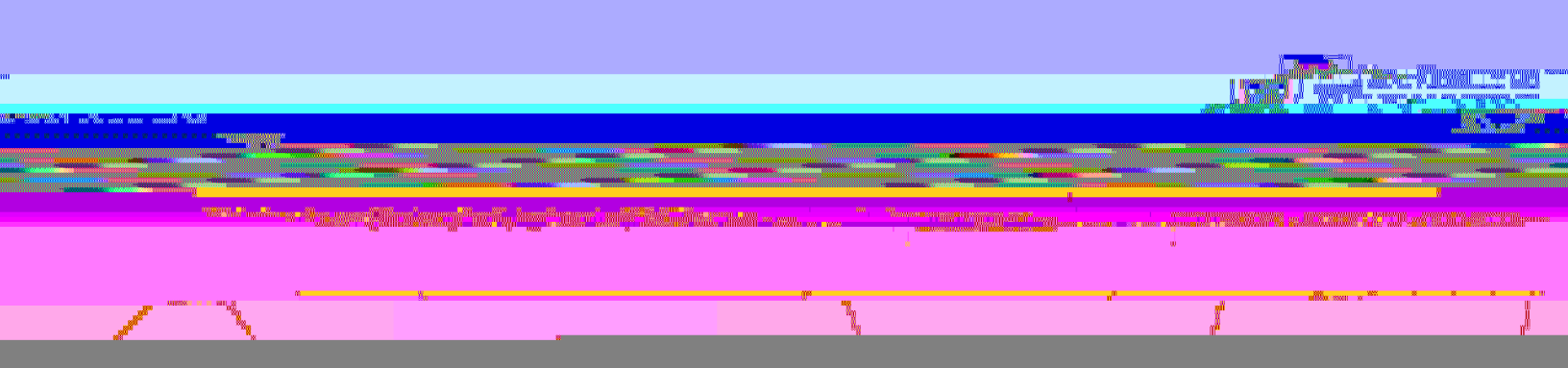

Click on eduroam

Click on Remove Pro0Td ( (em)8.5 8)2.7 (r)13 (o)0T68CID 2 >>BDC -27.3

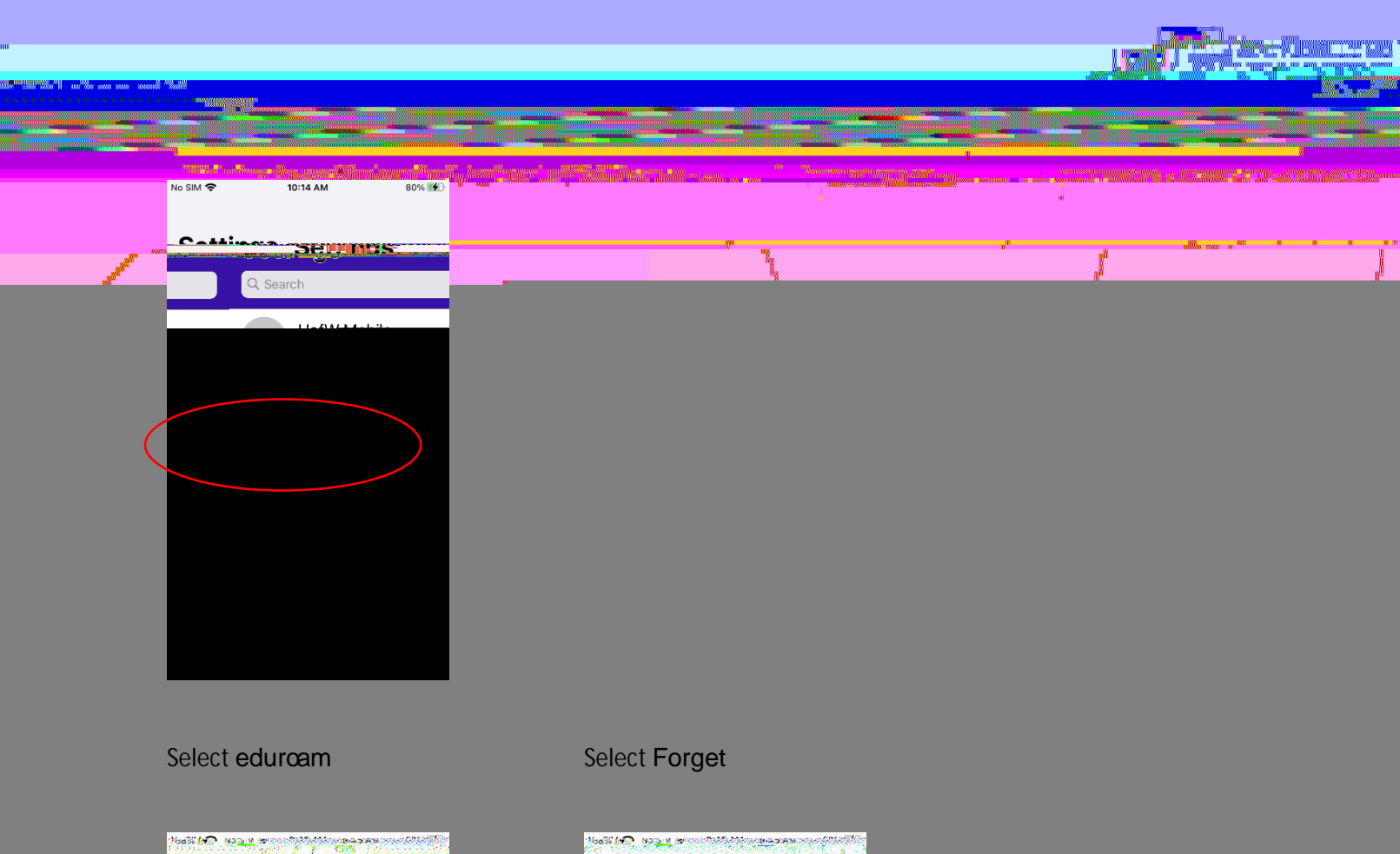

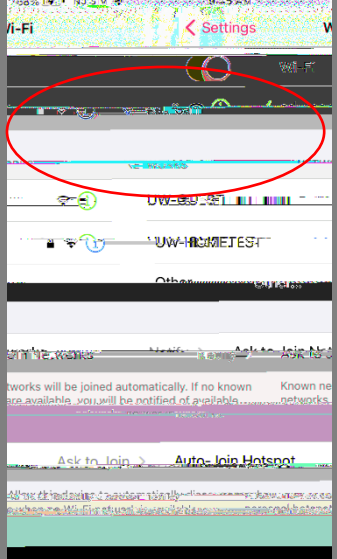

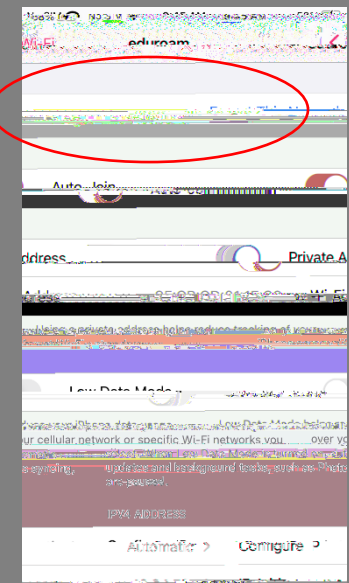

To complete the setup of eduroam, you need internet access, if no Wi-Fi or cellular data plan is available, you can connect to the UW-GUEST Wi-Fi network.

## How to connect to UWGUEST WHI:

To connect to UW-GUEST Wi-Fi, Under Wi-Fi, click on UW-GUEST and then Log In when prompted

٦

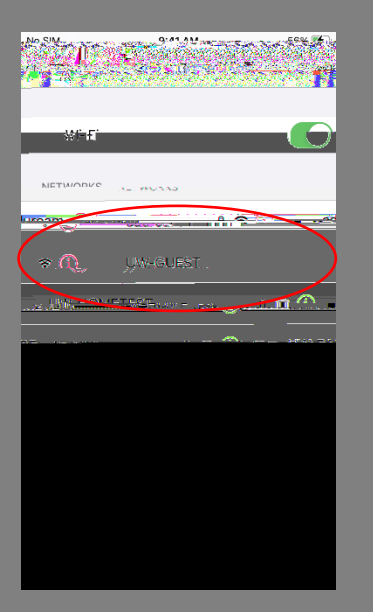

٦.

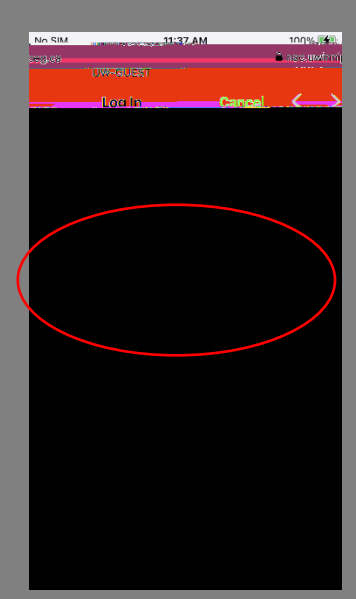

Enter in your credentials: Username: <UW email address; @uwinnipeg.ca> Password: <Your network / computer login password>

ľ

Once you are connected to the Internet, you can exit Settings

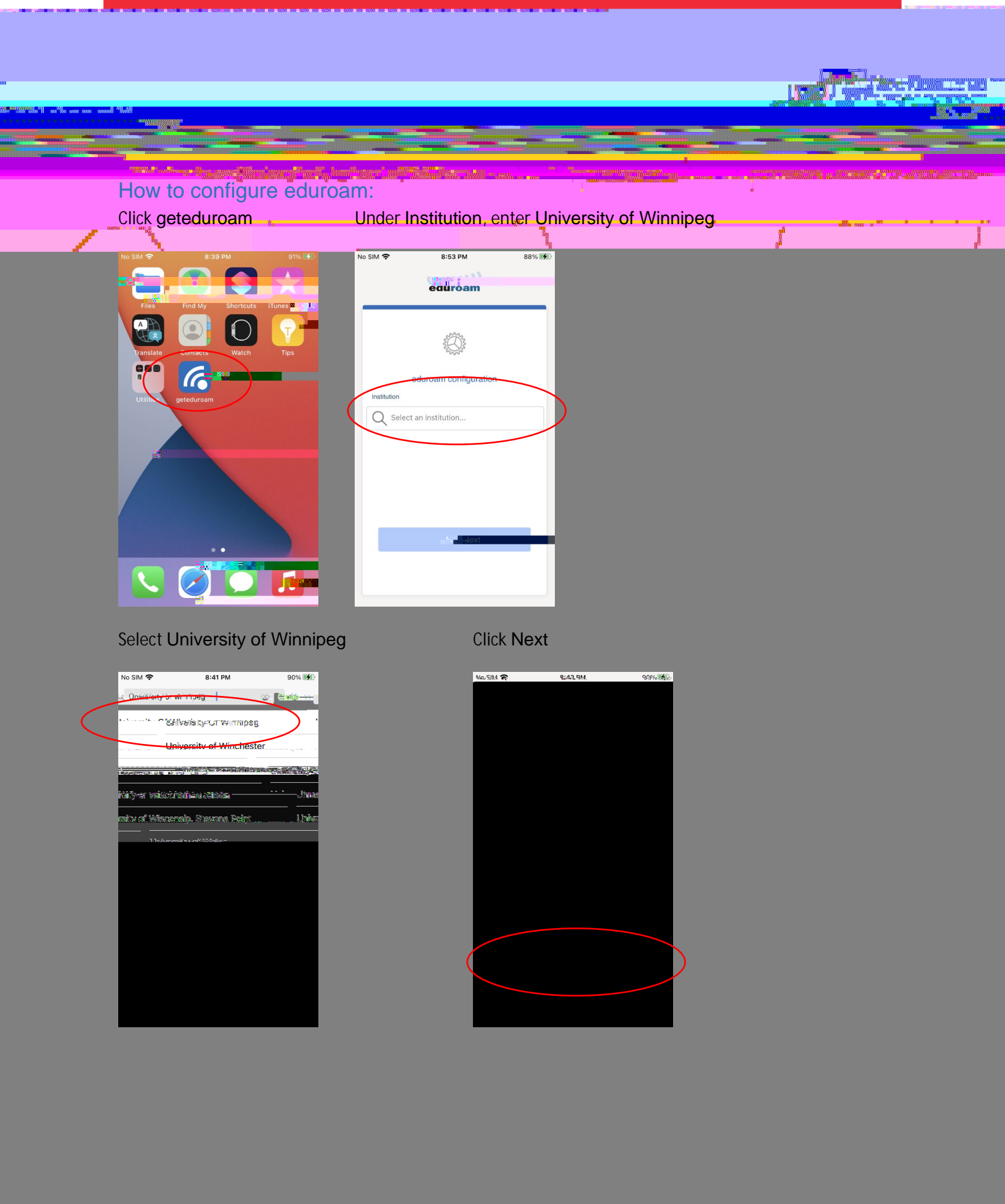

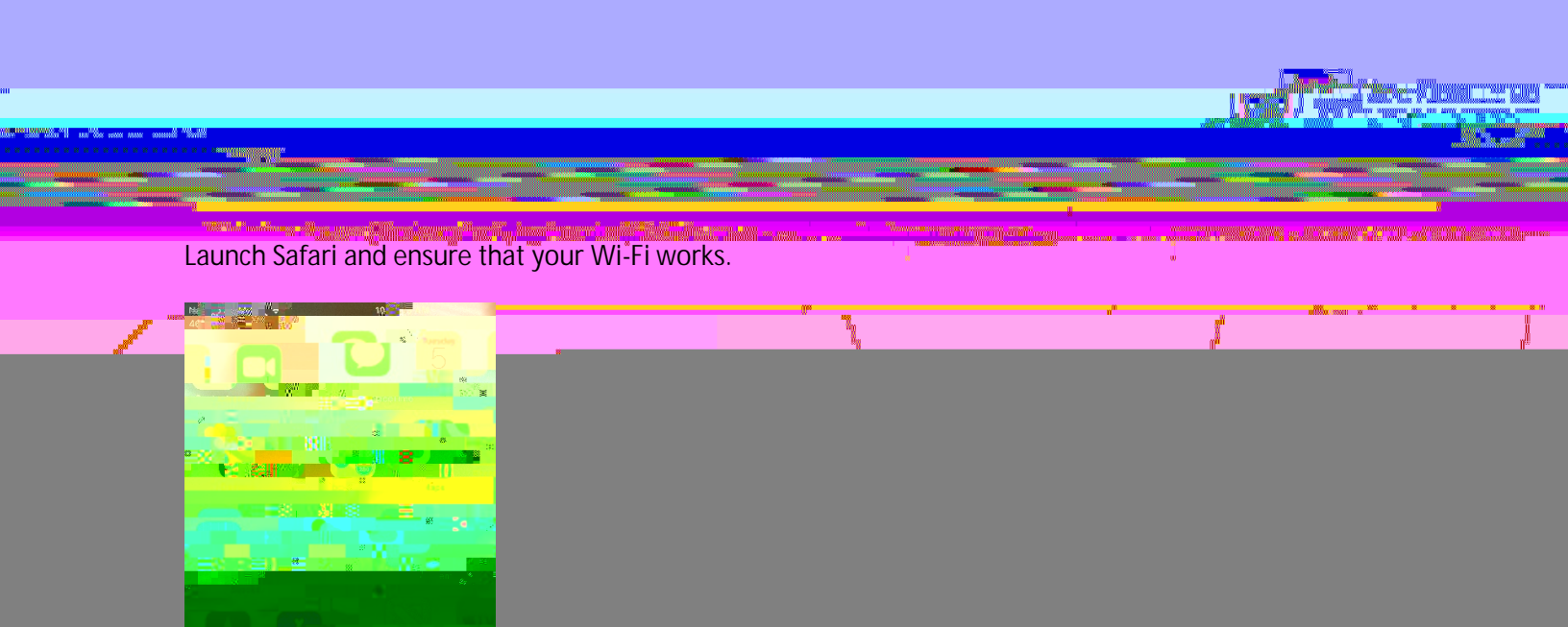